## 医疗八准创意 提交操作手册

2018.3.22

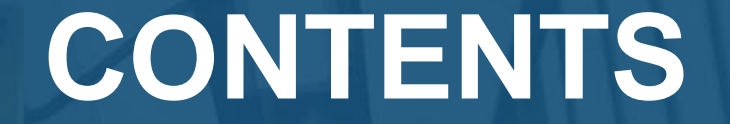

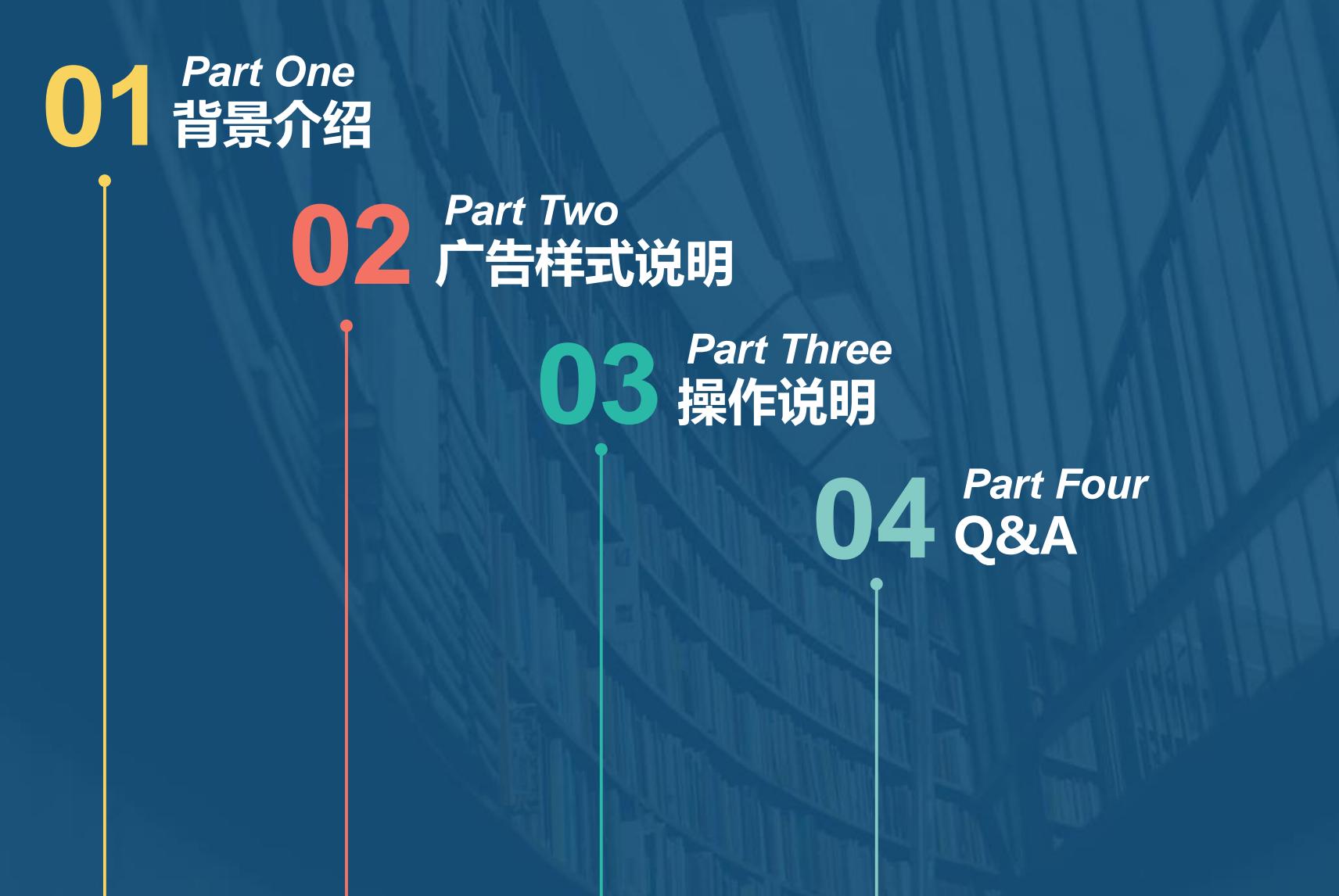

## Part One 背景介绍

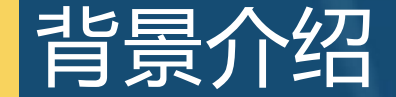

针对一级行业为医疗健康的账户,以及账户行业非医疗健康、但投放创意为医疗创意的账户,为确保"八准"政策正式执行后不影响客户正常推广,需相关涉及客户在账户中预先准备符合八准要求的创意(每个推广组至少上传一条创意)。

注:该创意上传后不会立即展现,待八准政策正式执行后展现。

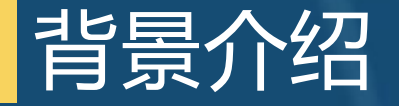

#### "八准" 医疗广告仅限于以下内容:

- 1. 医疗机构第一名称;
- 2. 医疗机构地址;
- 3. 所有制形式;
- 4. 医疗机构类别;
- 5. 诊疗科目;
- 6. 床位数;
- 7. 接诊时间;
- 8. 联系电话;

#### 医疗广告的表现形式不得含有以下情形:

- 1. 医疗技术,诊疗方法,疾病名称和药物;
- 2. 保证治愈或隐含保证治愈的;
- 3. 宣传治愈率,有效率等诊疗效果的;
- 4. 淫秽,迷信,荒诞的;
- 5. 贬低他人的;
- 利用患者,卫生技术人员,医学教育科研机构及人员以及 其它社团,组织的名义,形象做证明的;

"八不准"

- 7. 使用解放军和武警部队名义的;
- 8. 法律行政法规禁止的其他形式;

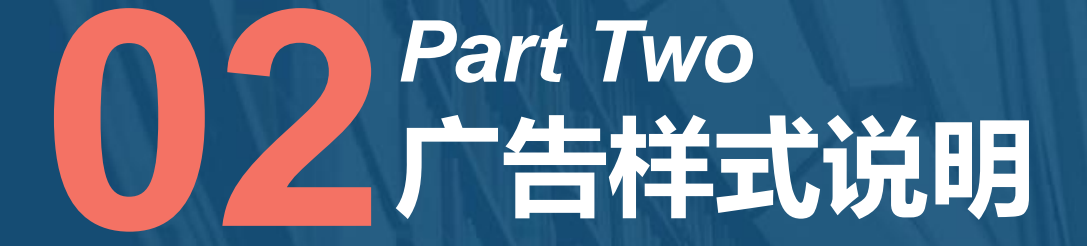

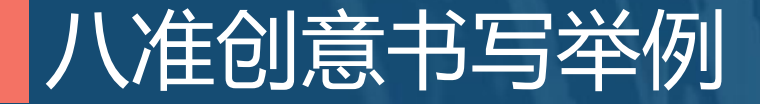

| 0.360搜索                                                          | 妇科医院                                                   |            |            |            |    |    |    |    |    | ×  | 搜索 | 时间: |
|------------------------------------------------------------------|--------------------------------------------------------|------------|------------|------------|----|----|----|----|----|----|----|-----|
|                                                                  | 网页                                                     | 新闻         | 问答         | 视频         | 图片 | 良医 | 地图 | 百科 | 英文 | 音乐 | 软件 |     |
|                                                                  | 医疗信息有强领域专业性,请谨遵医嘱。                                     |            |            |            |    |    |    |    |    |    |    |     |
| د<br>/                                                           | 为您推荐: <u>妇科检查全过程</u> <u>妇科医院哪家好  妇科炎症用药  女性妇科病图片大全</u> |            |            |            |    |    |    |    |    |    |    |     |
| <u>****市***区***妇科医院</u><br>****医院主营:妇科、产科、计划生育、生殖健康与不孕症、泌尿科、外科等。 |                                                        |            |            |            |    |    |    |    |    |    |    |     |
| د                                                                | **市**区**路**号,接诊时间: 8:00-21:00。                         |            |            |            |    |    |    |    |    |    |    |     |
|                                                                  | www.lfuke                                              | yiyuan.coi | m - 2018-( | )3-21 - 广台 | ±  |    |    |    | -  |    |    |     |

创意描述第一行:\*\*\*\*医院主营:妇科、产科、计划生育、生殖健康与不孕症、泌尿科、外科等。 创意描述第二行:\*\*市\*\*区\*\*路\*\*号,接诊时间:8:00—21:00。

# Part Three 日 日 日 日 日 日 日 日 日 日 日 日 日 日 日 日 日 日 日 日 日 日 日 日 日 日 日 日 日 日 日 日 日 日 日 日 日 日 日 日 日 日 日 日 日 日 日 日 日 日 日 日 日 日 日 日 日 日 日 日 日 日 日 日 日 日 日 日 日 <

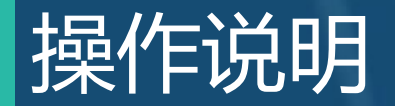

广告主可以通过以下两个入口提交八准创意:

> 点睛平台

≻ 点睛客户端(4月10日上线)

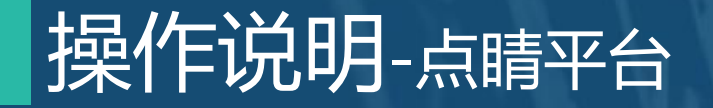

#### 推广组列表页:在基础筛选中增加"创意偏好"筛选条件,方便广告主查找已添加八准创意的推广组。

| 全部推广                                 |        |                     |         |                |                                     |        |       |  |  |  |
|--------------------------------------|--------|---------------------|---------|----------------|-------------------------------------|--------|-------|--|--|--|
| 预算:¥1200/天 📝 IP排除 一键投放展示广告 一键投放移动信息流 |        |                     |         |                |                                     |        |       |  |  |  |
| 推广计划                                 | 推广组    | 关键词 创意 创意           | 対展 凤舞高级 | NEW<br>创意 创意组件 |                                     |        |       |  |  |  |
| 快捷筛选:基础筛选 top组 涨跌最大 最近修改             |        |                     |         |                | 时间: 2018-03-15 至 2018-03-21 🗡 共568条 |        |       |  |  |  |
| 批量编辑                                 | 设备类型:  | 〕计算机+移动             |         |                |                                     |        |       |  |  |  |
|                                      | 操作状态:  | 启用 🔲 智停             | /暫停     | 状态 🕜           | 出价(元) ≑                             | 展示次数 🕏 | 点击次数◆ |  |  |  |
|                                      | 状态: 🗌  | ●有效 ● 暫停投放 ● 推广     | 计划暂停    | 推广计划暂停         | 999.99                              | 0      | 0     |  |  |  |
|                                      | 创意偏好:  | □ 已填写八准创意 □ 未填写八准创意 |         | 推广计划暂停         | 999.99                              | 0      | 0     |  |  |  |
|                                      | 确定取消   |                     | 停       | 推广计划暂停         | 999.99                              | 0      | 0     |  |  |  |
|                                      | 推广组313 | 云 动物计划2             | 暫停      | 推广计划暂停         | 999.99                              | 0      | 0     |  |  |  |
|                                      | 推广组312 | 云飞扬计划2              | 暫停      | 推广计划暂停         | 999.99                              | 0      | 0     |  |  |  |
|                                      | 推广组311 | 云飞扬计划2              | 暫停      | 推广计划暂停         | 999.99                              | 0      | 0     |  |  |  |
|                                      | 推广组310 | 云飞扬计划2              | 暫停      | 推广计划暂停         | 999.99                              | 0      | 0     |  |  |  |
|                                      | 推广组309 | 云飞扬计划2              | 暫停      | 推广计划暂停         | 999.99                              | 0      | 0     |  |  |  |
|                                      | 推广组308 | 云飞扬计划2              | 智停      | 推广计划暂停         | 999.99                              | 0      | 0     |  |  |  |

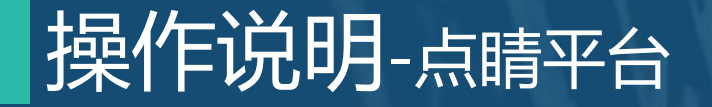

#### 创意列表页:在基础筛选中增加"创意偏好"筛选条件,方便广告主查找八准创意。

| 全                                     | 全部推广                          |                |                                                                                                    |          |    |                                              |          |        |        |      |       |    |  |
|---------------------------------------|-------------------------------|----------------|----------------------------------------------------------------------------------------------------|----------|----|----------------------------------------------|----------|--------|--------|------|-------|----|--|
| 预算: ¥1200/天 7 IP排除 一键投放展示广告 一键投放移动信息流 |                               |                |                                                                                                    |          |    |                                              |          |        |        |      |       |    |  |
|                                       | 推广计划 推广组 关键词 创意扩展 凤舞高级创意 创意组件 |                |                                                                                                    |          |    |                                              |          |        |        |      |       |    |  |
| 快捷筛选:基础筛选 top创意                       |                               |                |                                                                                                    |          |    | 时间: 2018-03-15 至 2018-03-21 💛 共 <b>582</b> 条 |          |        |        |      |       |    |  |
|                                       | 批量编辑                          | 设备类型:          | <ul> <li>□ 计算机+移动</li> <li>□ 启用</li> <li>□ 暂停</li> </ul>                                                                                                    |          |    |                                              |          |        |        |      |       |    |  |
|                                       |                               | 操作状态:          |                                                                                                    |          |    |                                              | 图片审核状态❷  | 展示次数 🕏 | 移动状态 🕜 | 状态 🕜 | 点击次数♥ | 点击 |  |
|                                       |                               | 状态:            | 大杰:       有效       暂停投放       待审核       审核拒绝       修改待审核         修动状态:       有效       修动URL未填写       审核拒绝         配图状态:       日配图       未配图         图片审核状态:       有效       待审核       审核拒绝         创意编好:       八准创意       普通创意 |          |    | Г                                            |          |        |        |      |       |    |  |
|                                       |                               | 移动状态:          |                                                                                                    |          |    | 1                                            | 4 张图片待审核 | 0      | -      | 待审核  | 0     |    |  |
|                                       |                               | 配图状态:          |                                                                                                    |          |    | -                                            |          |        |        |      |       |    |  |
|                                       |                               | 图片审核状态:        |                                                                                                    |          |    | 6                                            | 4 张图片待审核 | 0      | -      | 待审核  | 0     |    |  |
|                                       |                               | 创意偏好:          |                                                                                                    |          |    |                                              |          |        |        |      |       |    |  |
|                                       |                               | 确定取消           |                                                                                                    |          | 61 | 4 张圜片待审核                                     | 0        | -      | 待审核    | 0    |       |    |  |
|                                       |                               | http://lou.com |                                                                                                    |          |    |                                              |          |        |        |      |       |    |  |
|                                       |                               | 创意1            |                                                                                                    |          |    |                                              |          |        |        |      |       |    |  |
|                                       |                               | 描述1            |                                                                                                    | 启用 已配4张单 |    |                                              | 4 张圜片待审核 | 0      | -      | 待审核  | 0     | -  |  |

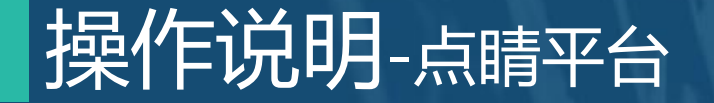

创意新增/编辑入口:与原创意添加入口保持一致,新增"创意偏好:八准创意"选项,默认不勾选,勾选后将按照医疗八准标准审核。请提交八准物料的客户勾选此项。

| 添加 | 创意            |            |           |                        |  |
|----|---------------|------------|-----------|------------------------|--|
|    | 推广计划选择:       | 选择推广计划     | ~         | 请选择计划                  |  |
|    | 推广组选择:        | 请选择推广组     | ~         | 请选择推广组                 |  |
|    | 创意素材          |            |           |                        |  |
|    | 创意偏好          | : 🗌 八准创意 🕜 |           |                        |  |
|    | 创意标题          | :          |           | 点击插入通配符{}              |  |
|    | 描述第一行         | 您最多可以输入50个 | 字符(一个中3   | 文代表两个字符)               |  |
|    |               | 您最多可以输入80个 | 字符 ( 一个中3 | 点击插入通配符{}<br>2代表两个字符 ) |  |
|    | 描述第二行<br>(选填) | :          |           | 点击插入诵配符()              |  |
|    |               | 您最多可以输入80个 | 字符 ( 一个中3 | 之代表两个字符)               |  |

## Part Four Q&A

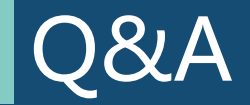

- Q:八准创意通过后会是什么状态?
- A:八准创意通过后会显示"有效"状态,八准政策正式执行后创意即可在前台正常。
- Q:客户端批量功能什么时间实现? A:4月10日客户端将上线批量添加八准创意功能。
- Q:若现有账户创意数量已抵达上限无法继续添加怎么办? A:建议客户新开账户上传八准创意。
- Q:未提交八准创意会影响投放吗?
- A:未提交八准创意的客户,在八准政策正式执行后,原有创意将会下线无法投放。